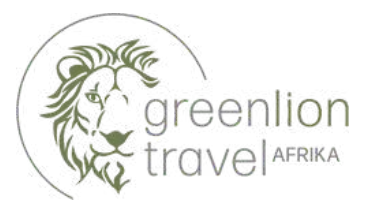

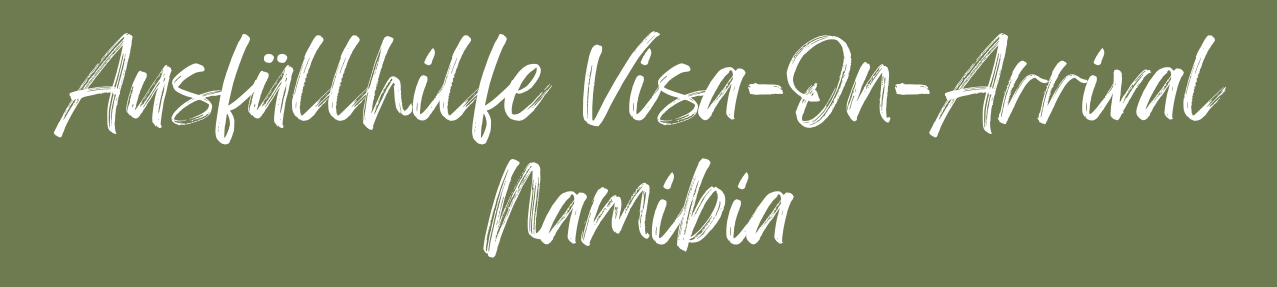

Link: <u>https://eservices.mhaiss.gov.na/login</u> Kosten Erw.: 1.600 NAD (ca. 80 EUR) + 3% Bearbeitungsgebühr Kosten Kinder: 800 NAD (ca. 40 EUR) + 3% Bearbeitungsgebühr Zahlung: Kreditkarte (Visa, MasterCard) Zustellung: per E-Mail bzw. Download-Link

| Home | E-Services        | Update Your Visa | Feedback | Contact Us | 🚢 Login |  |
|------|-------------------|------------------|----------|------------|---------|--|
|      | LOGIN TO AC       | CESS YOUR E-SEF  | RVICES   |            |         |  |
|      | E-Mail Address    |                  |          |            |         |  |
|      |                   |                  |          |            |         |  |
|      | Password          |                  |          |            |         |  |
|      | Login             |                  |          |            |         |  |
|      | Login             |                  |          |            |         |  |
|      | G Sign in wi      | th Google        |          |            |         |  |
|      | Forget Password ? | Click Here       |          |            |         |  |

 Öffnen Sie die Website und legen Sie einen neuen Account an, indem Sie auf "Create one" klicken.

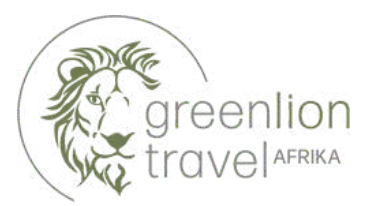

| Name                                         |
|----------------------------------------------|
| Name (wie im Reisepass angegeben)            |
| E-Mail Address                               |
| E-Mail Adresse                               |
| Password                                     |
| Passwort (mindestens 8 Buchstaben / Zeichen) |
| Confirm Password                             |
| Passwort erneute Eingabe                     |
| Register                                     |

**2. Füllen Sie sämtliche Felder aus.** Nach **Klick auf "Register"** erhalten Sie von <u>MHAISSE-ServicesPortal@mhaiss.gov.na</u> eine E-Mail mit Betreff "MHAISS E-Services Confirm Your Account".

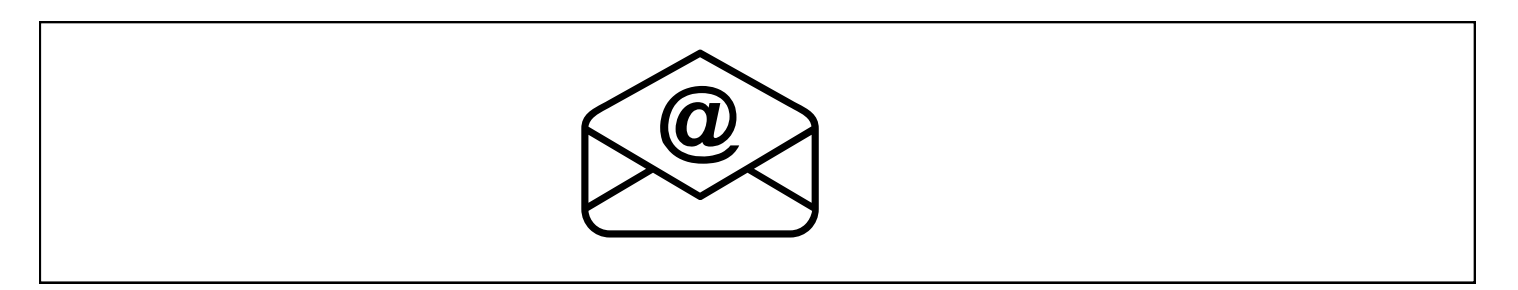

**3.** In der Mail müssen Sie den Account mit Klick auf **"Confirm Your Account"** bestätigen. Nach Bestätigung können Sie sich direkt bei E-Services (<u>https://eservices.mhaiss.gov.na/#eservices</u>) mit Ihrer E-Mail-Adresse und dem zuvor vergebenen Passwort **anmelden**.

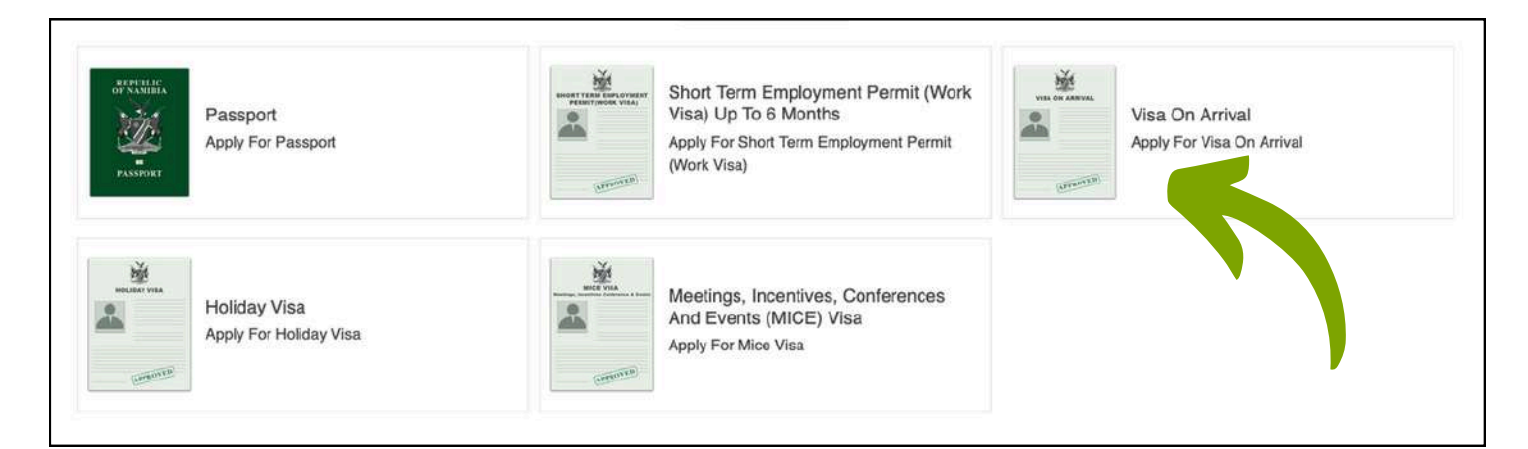

4. Klick auf "Visa On Arrival".

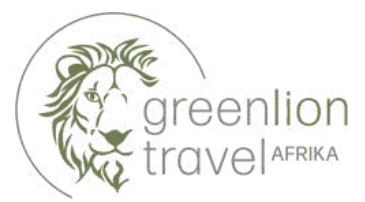

| Apply up to 90 days of Visa on Arrival.                                  |                                                                                                    |          |
|--------------------------------------------------------------------------|----------------------------------------------------------------------------------------------------|----------|
| Welcome To Our Options Of Visa Services. Here You                        | Can Choose To Apply For Visa On Arrival.                                                                            | WER.     |
| If You Have Any Queries Regarding Visa On Arrival P                      | Please Feel Free To Call Us At +26481 951 0128/ +26481 951 0186                                                     |          |
| For Any Other General Queries Please Feel Free To                        | Call Us At +26481 951 0599/ +26481 951 0507/ +26481 9510371                                                         |          |
| Online Application                                                       | Secure Payment                                                                                                    |          |
| Secure Application Online                                                | 100% Secure Payment                                                                                                 |          |
| Tracking                                                                 |                                                                                                    |          |
| C Folice Up Your Application Status                                      |                                                                                                    |          |
| Download Fact Sheet · Visa Rev me                                        | Ints To Namibia                                                                                                    |          |
| To Create A New Online Visa On A<br>Pay Your Visa On Arrival Application | n, Click The "New Visa On Arrival Application" Button. To Pay For Your Current Application(s), Click The "Track And | APPROVED |
| New Visa On Arrival Application                                          | Track And Pay Your Visa On Arrival Application                                                                      |          |

5. Klick auf "New Visa On Arrival Application".

| APPLICATION FOR A VISA ON ARRIV                                                                                     | VAL                                                          |                                      |                   |
|----------------------------------------------------------------------------------------------------|--------------------------------------------------------------|--------------------------------------|-------------------|
| PARTICULARS OF APPLICANT'S                                                                                          |                                                              |                                      |                   |
| First Name                                                                                                    | Surname *                                                    |                                      | Previous Surnames |
| Marital Status *                                                                                                    |                                                              |                                      |                   |
| Ehestand<br>Gender                                                                                                  |                                                              | Date Of Birth *                      |                   |
| Geschlecht                                                                                                    |                                                              | Geburtsdatum                         |                   |
| Country Of Birth *<br>Geburtsland                                                                                   |                                                              | Place Of Birth *<br>Geburtsort       |                   |
| Citizenship (The Passport You Currently Hold<br>Countries Listed Are Allowed To Apply For Vis<br>Staatsbürgerschaft | And Using For Applying This Visa. Only The<br>sa On Arrival) | Passport Number *<br>Reisepassnummer |                   |
| Place Of Issue *<br>Ort der Ausstellung                                                                             |                                                              |                                      |                   |
| Date Of Issue                                                                                                    |                                                              | Date Of Expiry                       |                   |
| Datum der Ausstellung                                                                                               |                                                              | Ablaufdatum                          |                   |

6. Füllen Sie alle Felder wie angegeben aus.

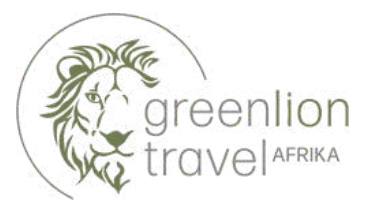

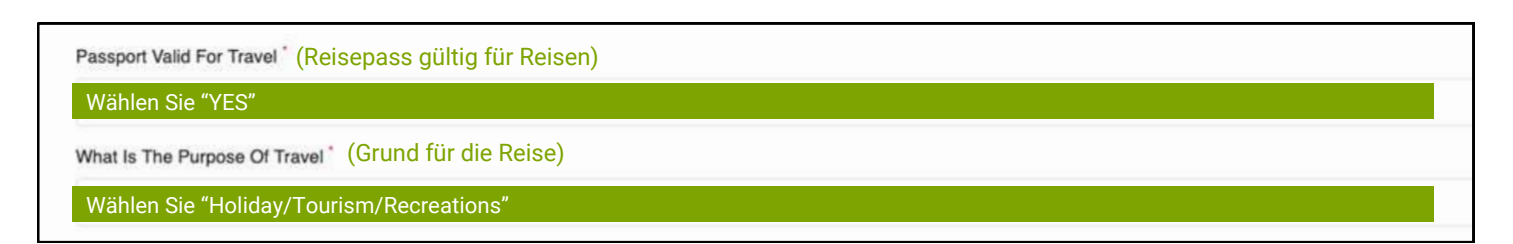

7. Wählen Sie im Drop-Down Menü die angegebenen Optionen aus.

| APPLICANT'S TRAVEL DETAILS                                                        |                                     |
|-----------------------------------------------------------------------------------|-------------------------------------|
| Will You Have Money On Arrival In Namibia * (Haben Sie bei der Einreise Geld b    | ei sich?)                           |
| Wählen Sie "YES"                                                                  |                                     |
| Amount N\$* (Menge an Bargeld?)                                                   |                                     |
| Menge in Bargeld in NAD (1 Euro = ca. 20 NAD, bspw. 10.000)                       |                                     |
| Will You Be In Possession Of Onwards/Return Ticket * (Weiterflug / Rückflugticket | ?)                                  |
| Wählen Sie "YES"                                                                  |                                     |
| Ticket/Booking Reference Number * (Buchungs-Referenznummer des Rück-              | bzw. Weiterfluges?)                 |
| Buchungsnummer eintragen                                                          |                                     |
| Intended Date And Port Of Arrival In Namibia                                      |                                     |
| Intended Date Of Arrival In Namibia                                               | Intended Port Of Arrival In Namibia |
| Einreisedatum                                                                     | Einreiseort                         |
| Mode Of Travel * (Einreiseweg?)                                                   |                                     |
| Wählen Sie "Air", "Sea" oder "Road"                                               |                                     |

8. Füllen Sie sämtliche Felder wie angegeben aus.

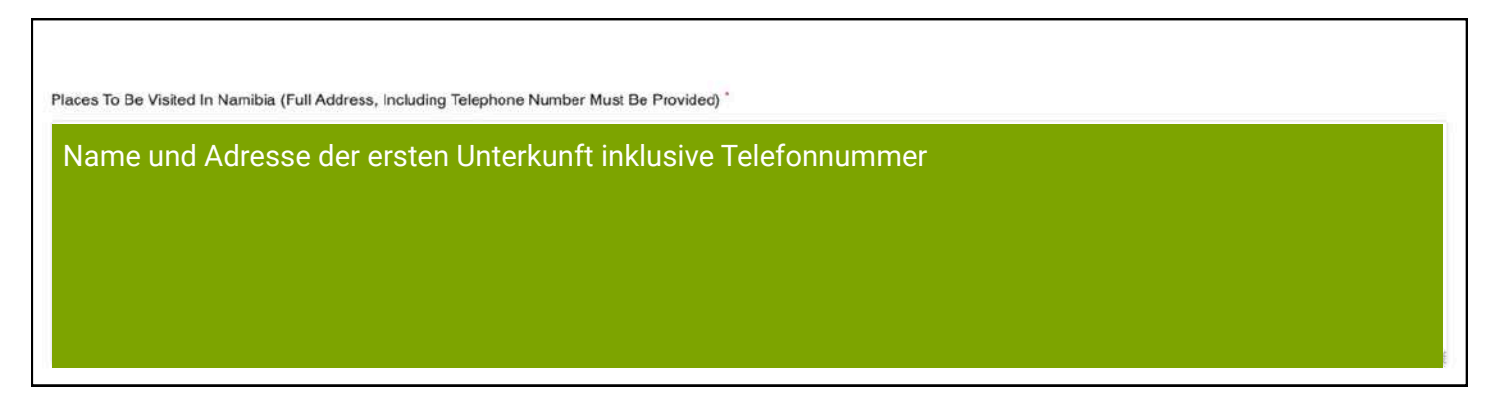

9. Führen Sie hier lediglich die Kontaktdaten Ihrer ersten Unterkunft auf.

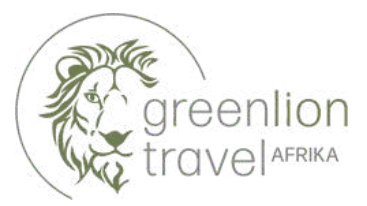

| REQUIRED DOCUMENTS TO UPLOAD                                                                                                    |
|----------------------------------------------------------------------------------------------------|
| Choose Your Passport Photo, Maximum Size Requirement Is 300 KB * (Passfoto in JPG-Format und maximal 300 KB Größe)                               |
| Upload Your Scan Copy Of Passport In PDF Format, Maximum Size Requirement Is 2MB * (Kopie des Reisepasses in PDF-Forat mit maximal 2 MB Größe)   |
| Durchsuchen Keine Datei ausgewählt.                                                                                                    |
| DECLARATION OF APPLICANT: CONFIRM THAT:                                                                                                    |
| Have No Objection To Taking The Prescribed Oath Or Affirmation And I Consider The Prescribed Oath Or Affirmation To Be Binding On My Conscience. |
| Swear That The Contents Of This Declaration Are True.                                                                                            |
| I Truly Affirm That The Contents Of This Declaration Are True.                                                                                   |
| X Tick To Confirm The Declaration                                                                                                    |
| Proceed Cancel                                                                                                    |
| All Fields Marked With * Are Mandatory                                                                                                    |

**10.** Laden Sie die angegebenen Dokumente (**Passfoto & Reisepass**) hoch. Setzen Sie zur Bestätigung einen Haken bei **"Tick to Confirm"** und klicken Sie auf **"Proceed"** um fortzufahren.

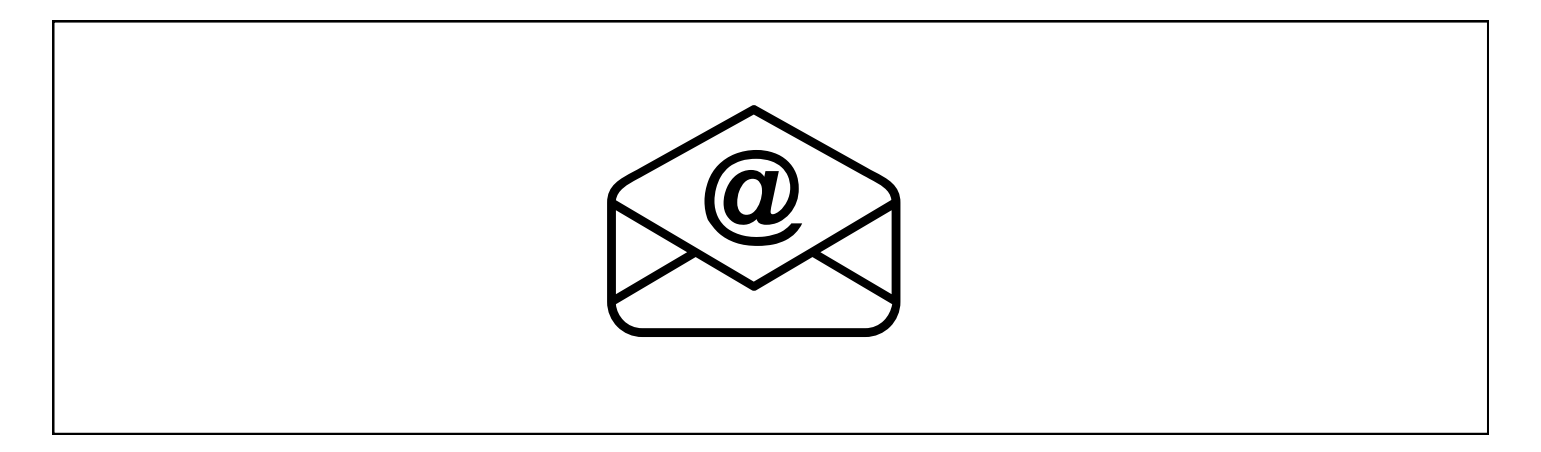

11. Im Anschluss erhalten Sie für jedes einzelne Visum eine E-Mail von MHAISSE-ServicesPortal@mhaiss.gov.na mit Betreff "Visa-on-Arrival Application #Vorgangsnummer". In der E-Mail befindet sich zudem ein Link zum aktuellen Bearbeitungsstatus und den Zahlungsmöglichkeiten.

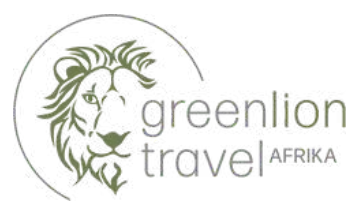

| 6  | Proc | ceed to Payr | ment |           |       |          |                 |             |               |           |                          |  |
|----|------|--------------|------|-----------|-------|----------|-----------------|-------------|---------------|-----------|--------------------------|--|
| Co | ру   | CSV          | Exc  | el PDF    | Print |          |                 |             | Se            | arch:     |                          |  |
| 2  | # 11 | Ref #        | ţ1   | Full Name | 11    | Gender 1 | Passport Number | Citizenship | Date Of Birth | Amount 11 | Action                   |  |
| 2  | 1    |              |      |           |       | Male     |                 | Germany     |               | 800       | La Download Pay Now      |  |
| 2  | 2    |              |      |           |       | Female   |                 | Germany     |               | 1600      | 🛓 📻<br>Download Pay Now  |  |
| 2  | 3    |              |      |           |       | Male     |                 | Germany     |               | 1600      | La Esta Download Pay Now |  |
|    | #    | Ref #        |      | Full Name |       | Gender   | Passport Number | Citizenship | Date Of Birth | Amount    | Action                   |  |

**12.** Die Zahlung von **mehreren Visa gleichzeitig** ist möglich. Alle gemeinsam Auswählen >> Proceed to Payment. Maximal können Zahlungen in Höhe von NAD 99.000 vorgenommen werden. Zu den Visakosten werden 3% Zahlungskosten zusätzlich berechnet. Click auf **"Proceed to Payment"** 

| Сору | CSV   | E | xcel PDF  | Print |          |                    |             |                  |          | Search:                 |          |
|------|-------|---|-----------|-------|----------|--------------------|-------------|------------------|----------|-------------------------|----------|
| t.   | Ref # | ţ | Full Name | 11    | Gender 斗 | Passport<br>Number | Citizenship | Date Of<br>Birth | Amount 斗 | Status 14               | Action 1 |
|      |       |   |           |       | Male     |                    | Germany     |                  | 1600     | Visa Approved, Pay Now  | ā        |
|      |       |   |           |       | Female   |                    | Germany     |                  | 1600     | Visa Apriloved, Pay Now | Ô        |
| 1    |       |   |           |       | Male     |                    | Germany     |                  | 800      | Visa A; oved, Pay Now   | Ô        |
|      | Ref # |   | Full Name |       | Gender   | Passport Number    | Citizenship | Date Of Birth    | Amount   | Status                  | Action   |

**13.** Klicken Sie auf **"Pay Now"** um die Bezahlung auszuführen. Nach Eingabe der Kreditkartenzahlung erhalten Sie eine E-Mail mit **"Payment Confirmation"** sowie für jedes einzelne Visum eine E-Mail mit einem **Download-Link** von MHAISSE-ServicesPortal@mhaiss.gov.na

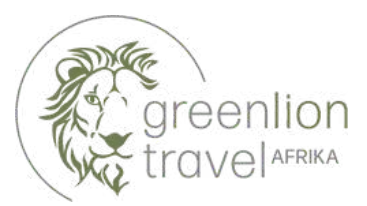

## Hinweise:

- Die jeweiligen Mails benötigen teilweise mehrere Minuten
- Mit dem Browser Firefox kam es vermehrt zu Abbrüchen im Antragsprozess. Wir empfehlen den Browser Chrome.
- Bei Reisen mit Kindern Kopie der Geburtsurkunde bei Passkontrolle bereithalten.